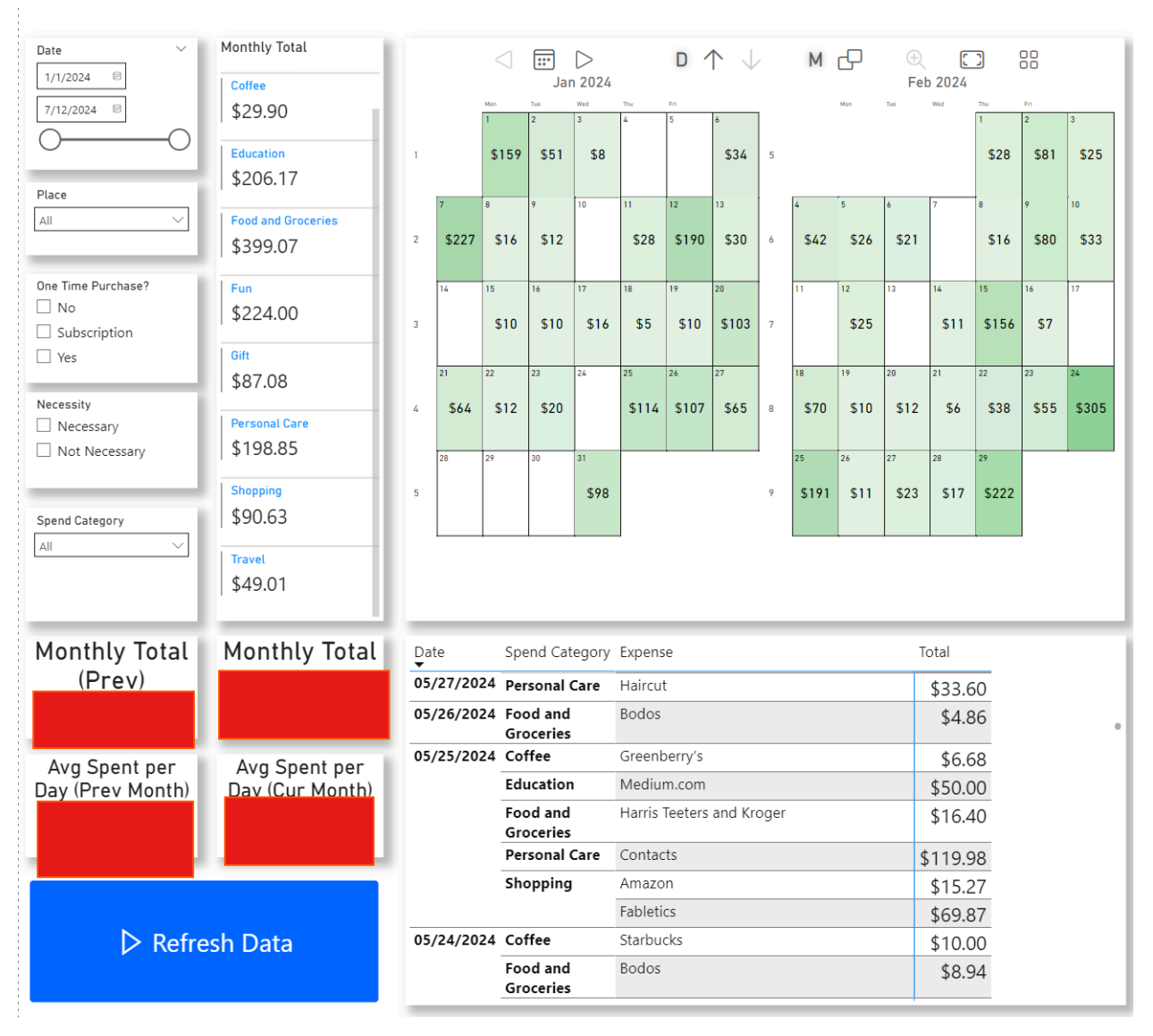

# Finance Tracker: Centralized View of Spending

Goal

Create a single dashboard to visualize current and historical spending, categorize purchases, and track progress toward financial goals.

#### Context

Last year, my New Year's resolution was to become financially stronger by improving my long-term spending habits. This meant two things: first, I needed to understand how I spend my money daily and over long periods. Sometimes, I would print out my bank statements and go line-by-line with a highlighter to determine what was necessary and what wasn't. This took a long time, and the effect only lasted for a short time since this reminder was only occasional.

Second, I aimed to **grow my credit score by getting credit cards**. Previously, I only used my debit card, which led to a single location to view transactions. However, using credit cards led to **spending between multiple cards**, and credit companies delayed transactions for days by claiming them as "pending." This made it **difficult to have transparent financial details**.

I needed a central place to view all my transactions. This must allow me to have up-to-date transaction logs and historical data to verify my prior purchases. I also need to be able to see daily, weekly, and monthly views to adjust my spending habits more immediately.

#### General Objectives

GO1: Centralized Transactions

- a. Combine credit and debit transactions from credit and debit cards.
- b. Include both online and in-person purchases.

## GO2: Categorization

- a. Classify expenses (e.g., Food & Groceries, Coffee, Personal Care, Shopping, Travel, Education, etc.).
- b. Enable slicing and dicing of spending data (by date range, type of purchase, necessity, etc.).

# GO3: Set and Track Financial Goals

- a. Provide insights on monthly totals and compare them to previous months.
- b. Monitor average daily spending, highlight overspending in specific categories, and encourage better budgeting.

#### Strategy

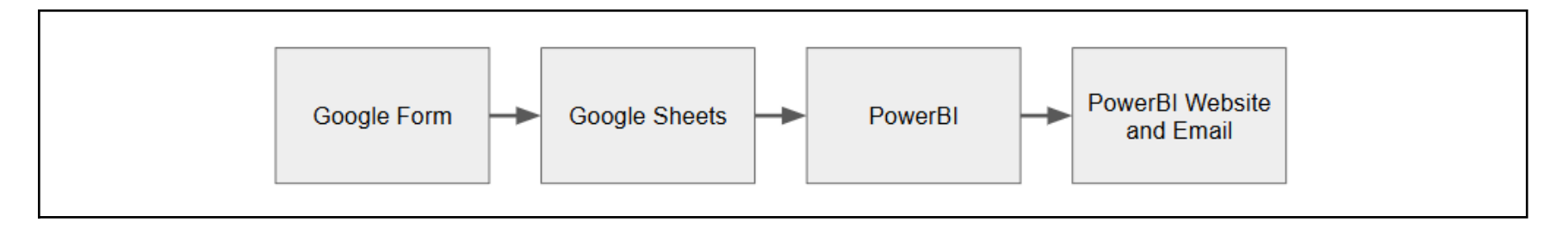

- 1. Create a form.
- 2. Log form responses to a spreadsheet.
- 3. Load spreadsheet into PowerBI.
- 4. Create visualizations and filters in PowerBI.
- 5. Publish the report.
- 6. Set auto-update rules.

# Implementation: Google Form

These two tables contain the questions for the Google Form:

#### Page One:

| Question                         | Definition                                                                                     | Format                      | Answers                                                                                           | Reasoning                                                                                                    |
|----------------------------------|------------------------------------------------------------------------------------------------|-----------------------------|---------------------------------------------------------------------------------------------------|----------------------------------------------------------------------------------------------------|
| Spend<br>Category*               | What category<br>purchase falls into                                                           | Select                      | Coffee<br>Food and Groceries<br>Shopping<br>Alcohol<br>Fun<br>Education<br>Personal Care<br>Other | [GO2.a] Classify to better understand habits                                                                                                    |
| Amount*                          | Transaction cost                                                                               | Write                       | 14.22                                                                                             | [GO1] Determine amounts                                                                                                    |
| Method*                          | Payment Method                                                                                 | Select                      | Truist<br>Capital One<br>Paypal<br>Other                                                          | [GO1] Determine spend by account type                                                                                                    |
| Alternate<br>Transaction<br>Date | Original transaction<br>date if current date<br>is not day of<br>transaction.                  | Date Select<br>(mm/dd/yyyy) | 09/02/2024                                                                                        | [GO2.b] Allow for logging transactions later if I delay                                                                                                    |
| One Time<br>Purchase*            | Purchase was<br>either necessary, or<br>something I was<br>prompted to buy by<br>circumstance. | Select                      | Yes<br>No<br>Subscription                                                                         | [GO2.b] Distinguish one time purchases (Yes) from<br>others (No) that are adjustable. This means<br>figuring out which transactions I could've limited or<br>did not need, which helps me target potential areas<br>to decrease spending. |
| Place*                           | Where transaction was made                                                                     | Select                      | Charlottesville<br>Other                                                                          | [GO2.b] Distinguish between vacation spending and regular spending                                                                                                    |

\* indicates required question.

| Page | Two: |
|------|------|
| ugo  |      |

| Selected Spend<br>Category | Question                               | Definition                                                                                                   | Format | Answers                                                                |
|----------------------------|----------------------------------------|----------------------------------------------------------------------------------------------------|--------|------------------------------------------------------------------------|
| Alcohol                    | Purpose*                               | What the purchase is going towards                                                                           | Select | *Go Out<br>Personal<br>Other                                           |
|                            | *If selected<br>"Go Out",<br>Where     | Bar where I purchased the alcohol                                                                            | Select | Crozet<br>The Virginian<br>Coupes and Bilt<br>Trin and Boylan<br>Other |
|                            | *If selected<br>"Go Out",<br>With Whom | People I went out with                                                                                       | Select | NAME<br>Alone<br>Frat<br>Other                                         |
| Coffee                     | Where*                                 | Shop where I bought the coffee                                                                               | Select | Starbucks<br>Grit<br>Other                                             |
|                            | With Whom*                             | Who I grabbed coffee with                                                                                    | Select | Alone<br>NAME<br>Other:                                                |
| Food and<br>Groceries      | Group*                                 | Food spend group, whether campus<br>restaurants (Flex), nearby local<br>restaurant (Corner), or another type | Select | Flex Dollars<br>Corner<br>Delivery<br>*Grocery Store<br>Other          |
|                            | *If selected<br>"Grocery               | Which grocery store I shopped at                                                                             | Select | Costco<br>Harris Teeters<br>Wegmans                                    |

|                                                            | Store",<br>Which Store |                     |       | Kroger<br>Other        |
|------------------------------------------------------------|------------------------|---------------------|-------|------------------------|
| Education, Fun,<br>Shopping,<br>Personal Care, or<br>Other | What                   | What did I purchase | Write | Udemy.com subscription |

For logging the data, I saved the link to the Google Form as an app on my iPhone, so all I have to do is click a button on my homescreen for easy access. This form populates into a Google Spreadsheet. Then, I set the spreadsheet to load into PowerBI Desktop to create the visualizations.

### PowerBI Details

# Filters

- 1. Date
  - a. The date on which the transaction occurred.
- 2. Place
  - a. Where the transaction was made.
- 3. One Time Purchase
  - a. Whether the purchase was necessary or circumstantial, or not.
- 4. Necessity
  - a. If the purchase fell into one of these spend categories (Alcohol, Coffee, Fun, or Shopping), or if I selected "No" to One Time Purchase and it fell into one of these categories (Food, Other), I labeled "No" for Necessity.
- 5. Spend Category
  - a. Which spend category the transaction falls into.

# <u>Time Views</u>

- 1. Daily
  - a. I included a calendar to view the total amount spent every single day (aggregated), along with a scrollable table to view every single transaction individually (not aggregated).
  - b. To measure rate of spending, I included two cards indicating amount spent per day based off this month's current total spend, and the prior month's rate. (total spending amount this month / number of days so far in month).
- 2. Weekly
  - a. The calendar was able to be adjusted to view by day, week, month, year.
- 3. Monthly
  - Besides the calendar being adjustable, I included the monthly totals for each spend category to compare how much I spend and value different items.
  - b. I included the aggregated monthly spend for the current month and the prior month as two separate cards

## **Refresh Rates**

- 1. On-demand: In the bottom left, I attached a "Refresh Data" button that refreshes the spreadsheets.
- 2. Automatic refresh: At my most vulnerable spending times, I update the amount to see how much I have currently spent.
  - a. 8am: Before I make any purchases for the day, and before I can arrive at a coffee shop.
  - b. 12pm: Around the time I am hungry for lunch and do not want to cook.
  - c. 4pm: Before I start to think about dinner for the evening, and before a late afternoon coffee.

For notifications, I receive emails with a screenshot of the main page at noon each day. I also can view the total spend cards on my Apple Watch.

#### Future Enhancements

- 1. Automated category prediction
  - a. Given that I have logged purchases for a while now, I have enough data to use for models to classify my purchase categories automatically (in development right now with LangChain).
- 2. Automated notification log
  - a. Since Apple Pay returns notifications with amounts, places, and dates for when a card is used, create a question to submit screenshots of the Pay notifications and automatically file it in the spreadsheet (in development right now with Python OpenCV).
- 3. Frequent expense question
  - a. Look at the data, and have a dropdown for frequent expenses, so I do not have to click all the options for them, but only have to enter the amount.
- 4. Credit Card Percent Back
  - a. Start to calculate percent back on each purchase with this table.
- 5. DONE: Marking unnecessary purchase in individual log
  - a. In the individual transaction logs on the bottom-right, the lines are now highlighted in a red shade if the purchase is labeled as unnecessary to make it easier to distinguish.